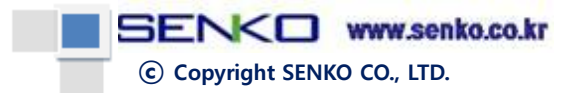

# Sampling type Gas Detector (SI-H100) Operating Manual

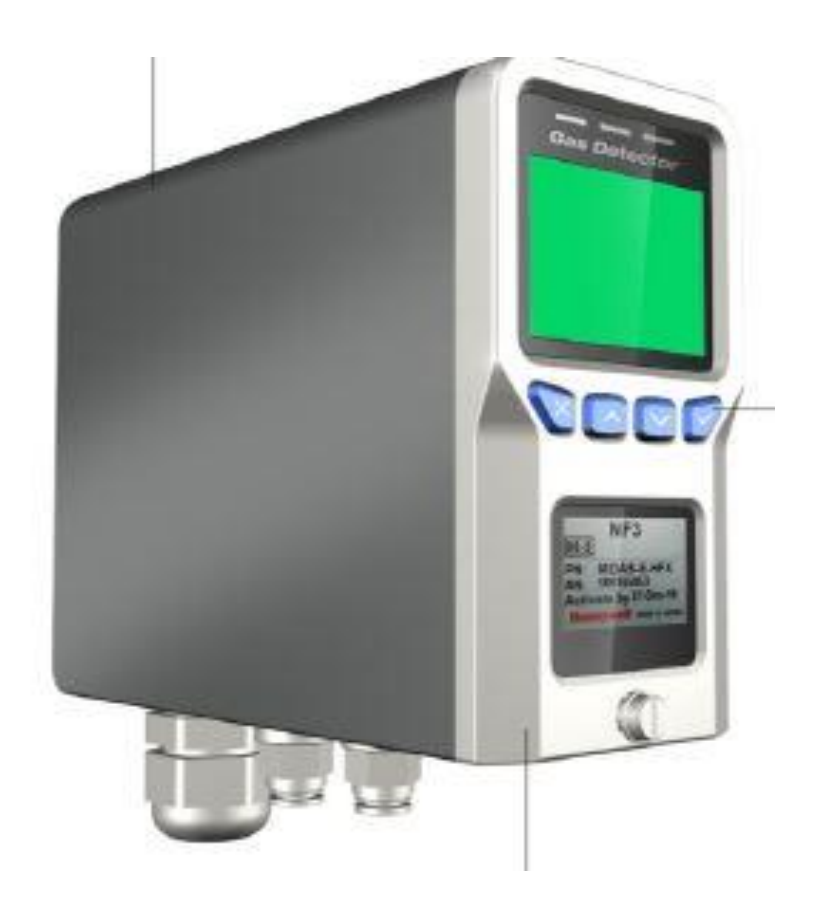

# © Copyright SENKO CO., LTD.

# **Table of contents**

| 1.  | De    | scription                          | 4    |
|-----|-------|------------------------------------|------|
| 2.  | Pro   | oduct composition                  | 5    |
| 3.  | Ov    | verview                            | 6    |
| 4.  | Sp    | ecifications                       | 7    |
| 5.  | Co    | mposition and name of each part    | 8    |
| 1   | )     | Front                              | 8    |
| 2   | 2)    | Side                               | 9    |
| 3   | 8)    | Rear                               | 9    |
| 4   | I)    | Bottom                             | . 10 |
| 5   | 5)    | Exploded view of the products      | . 10 |
| 6.  | Ca    | ble connection (Power board)       | . 11 |
| 7.  | Ou    | ıtside view (Dimensions)           | .12  |
| 8.  | Ke    | y information                      | .13  |
| 1   | )     | Key Description                    | .13  |
| 2   | 2)    | Key State                          | .13  |
| 9.  | Ро    | wer On                             | . 14 |
| 10. | C     | Dperation Menu                     | . 15 |
| 1   | )     | Normal Measurement Menu            | . 16 |
| 2   | 2) Se | etup/Calibration/Review List Basic | . 16 |
| 3   | B) Se | etup/Calibration Menu Change Basic | . 16 |
| 4   | I)    | SET 1                              | . 17 |
| 5   | 5)    | SET 2                              | . 19 |
| 6   | 5)    | SET 3                              | . 20 |
| 7   | 7)    | Calibration                        | . 22 |
| 8   | 8)    | Review                             | . 24 |
|     |       |                                    |      |

#### SENCO www.senko.co.kr

© Copyright SENKO CO., LTD.

| 11. | MODBUS RS485 Address Map  | 25 |
|-----|---------------------------|----|
| 11  | .1 Interface setting      | 25 |
| 11  | .2 MODBUS RS485 Register  | 25 |
| 12. | MODBUS TCP Address Map    | 26 |
| 12  | .1 Interface setting      | 26 |
| 12  | .2 MODBUS TCP Register    | 26 |
| •   | 3000X Register Read       | 26 |
| •   | 4000X Register Read       | 26 |
| •   | 4000X Register Write      | 28 |
| 13. | Length of installed cable | 28 |
| 14. | Error Code                | 30 |
| 15. | Warranty                  | 31 |
| 16. | Amendment history         | 31 |

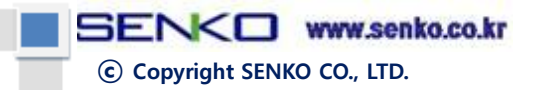

# 1. Description

Sampling type Gas Detector (SI-H100) measures sample gas by sensor cartridge in the case upon suction remotely on a real time basis. It is a device that assists to prevent or control a variety of gas related accidents including suffocation, intoxication, fire, explosion, corrosion, and so on in multiple semiconductor or industrial sites.

SI-H100 measures the gas concentration on a real time basis constantly and shows alarm of dangerous concentration, fault situation, and so on, upon attaching on the wall.

By operating four buttons in the lower part of the screen, environmental setting of the device can be easily amended.

Measured gas concentration is transmitted with 4-20mA output on a real time basis and external operations according to the desired situations can be variously organized by three internal relays. In addition, it is possible to output MODBUS/TCP, and to solve data transmission and power at the same time only with a LAN cable (PoE).

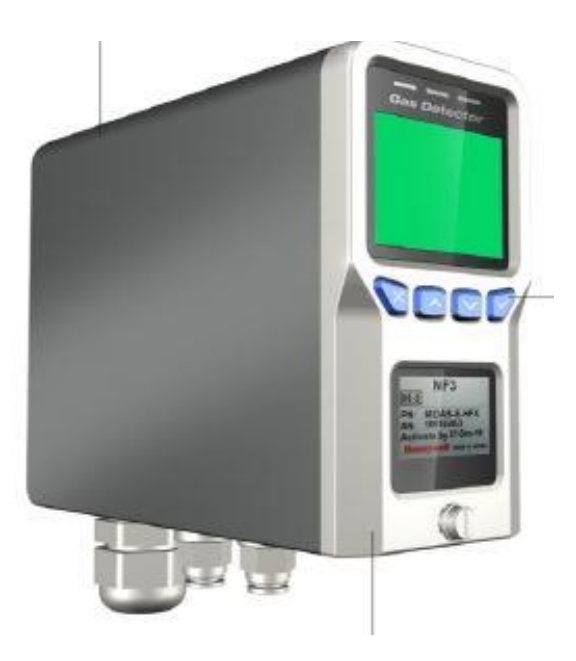

# 

Please be aware of the manual before using the device. This device should be used and maintained according to the instruction and it may cause the damage of the device, or the user's injury or fatality in case not to conform the instruction.

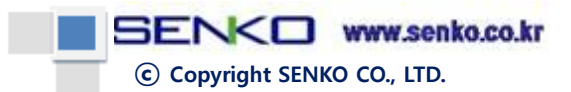

# 2. Product composition

SI-H100 consists of four parts including case, sensor cartridge, main frame, and prob for installation.

Also, it contains the accessary of thermal decomposition module(Pyrolyzer) to be used upon additional purchasing to be able to detect and measure the gas by thermal decomposition in case of the materials without gas sensor such as NF3.

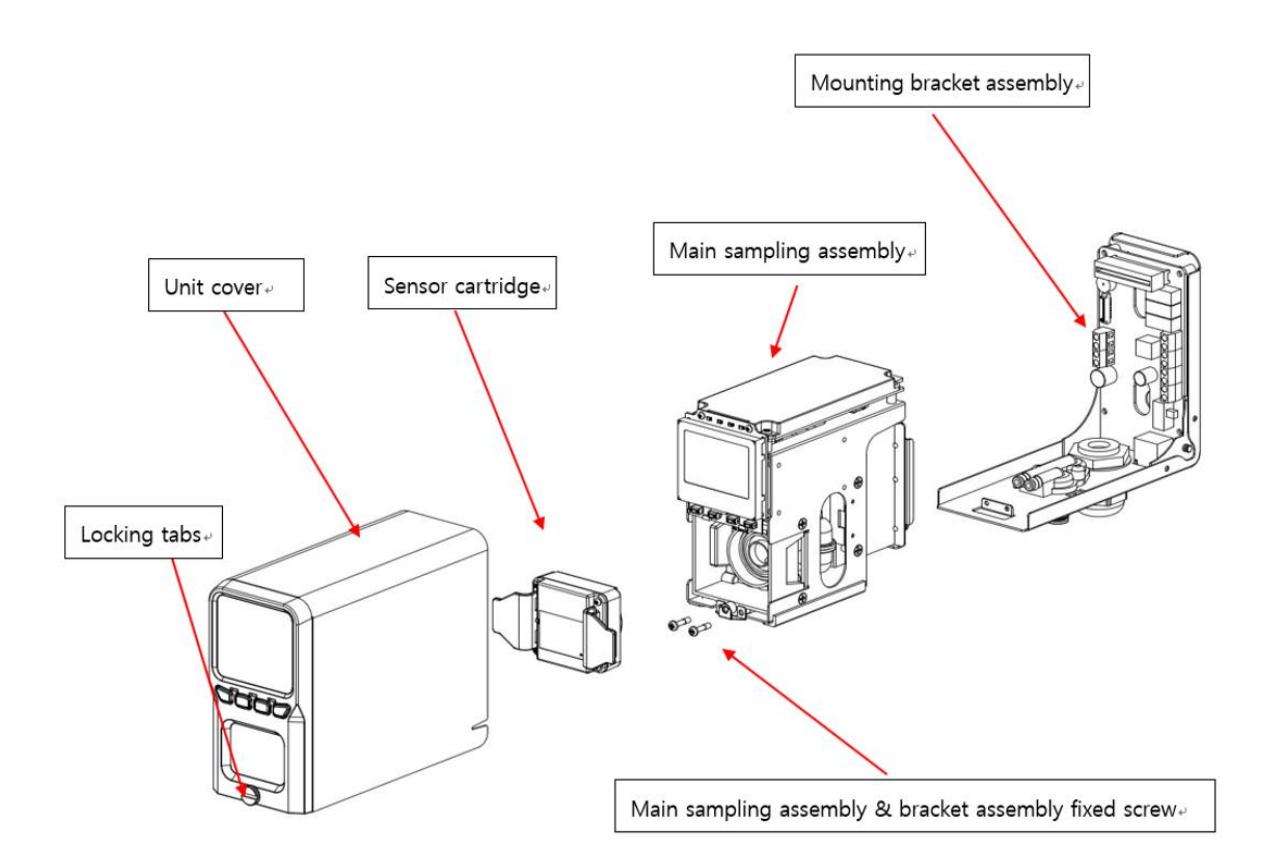

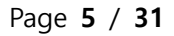

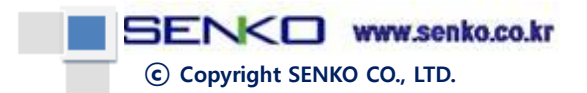

# 3. Overview

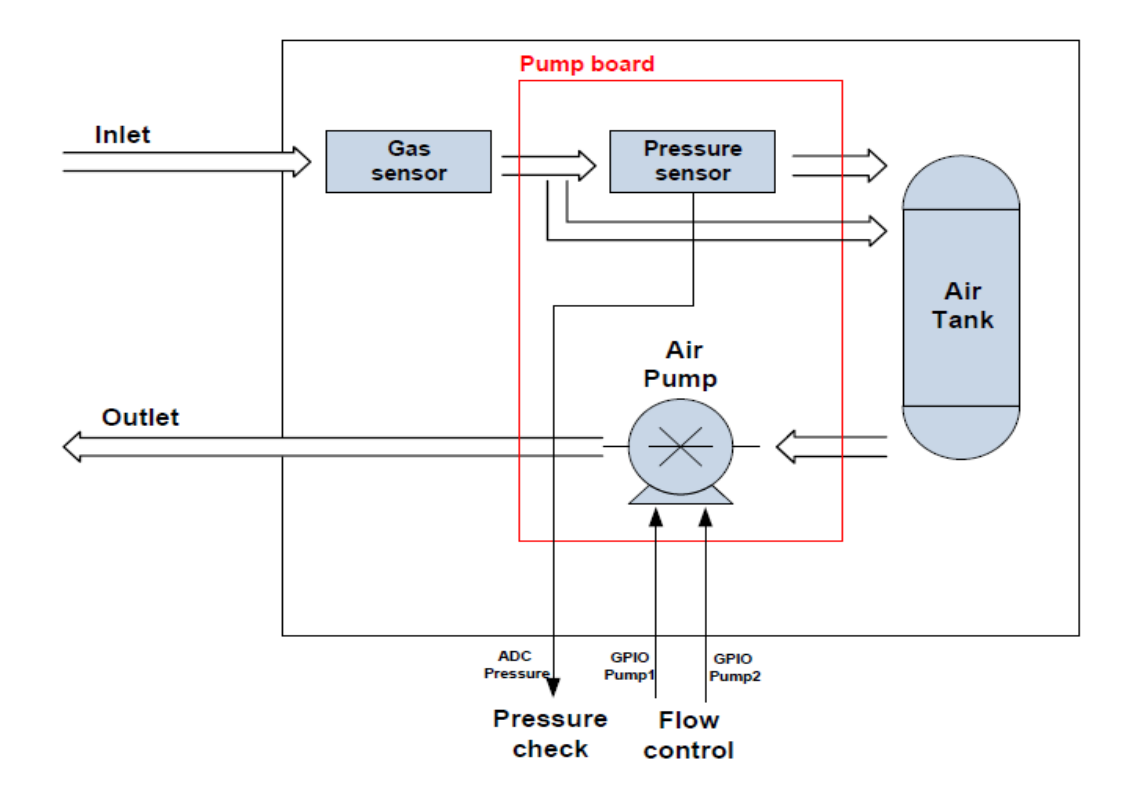

**Figure 1 Overview** 

© Copyright SENKO CO., LTD.

# 4. Specifications

| Item                   | Specification                                      |
|------------------------|----------------------------------------------------|
| Size                   | 124mm(H) X 65mm(W) X 155mm(D)                      |
| Weight                 | 2Kg                                                |
| Operating voltage      | DC:24V ± 10%                                       |
|                        | PoE : 36V~57V (Typical : 48V)                      |
| Flow rate              | 500mL/min (MAX 900)                                |
| Power consumption      | Approximately 5.0W                                 |
| Measurement display    | Graphic LCD (160 X 100), gas concentration, flow   |
|                        | rate, alarm, rear light, alarm, device abnormality |
| Relay                  | Primary Alarm, Secondary Alarm, Fault Alarm        |
| Output signal          | Analog, 4-20mA                                     |
| Digital communication  | RS-485, TCP Ethernet                               |
| Sampling distance      | Length of input gas tube: up to 30m (FEP tube)     |
|                        | Length of exhaust gas tube: up to 30m (FEP tube)   |
| input/output tube      | 1/4" Teflon tube                                   |
| Operating temperature  | 0°C ~40°C                                          |
| Certification          | CE                                                 |
| Control/Set            | 4 Button & RS485 & Ethernet                        |
| Warranty period of the | 2 years                                            |
| device                 |                                                    |
| Warranty period of     | 1 year                                             |
| sensor cartridge       |                                                    |
| Remote interface       | Ethernet, RS-485                                   |
| Wiring                 | 4 to 20mA / DC power / Relay: up to 14 AWG         |

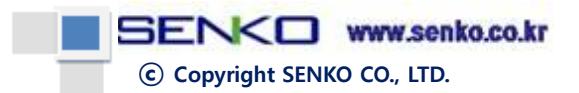

# 5. Composition and name of each part

#### 1) Front

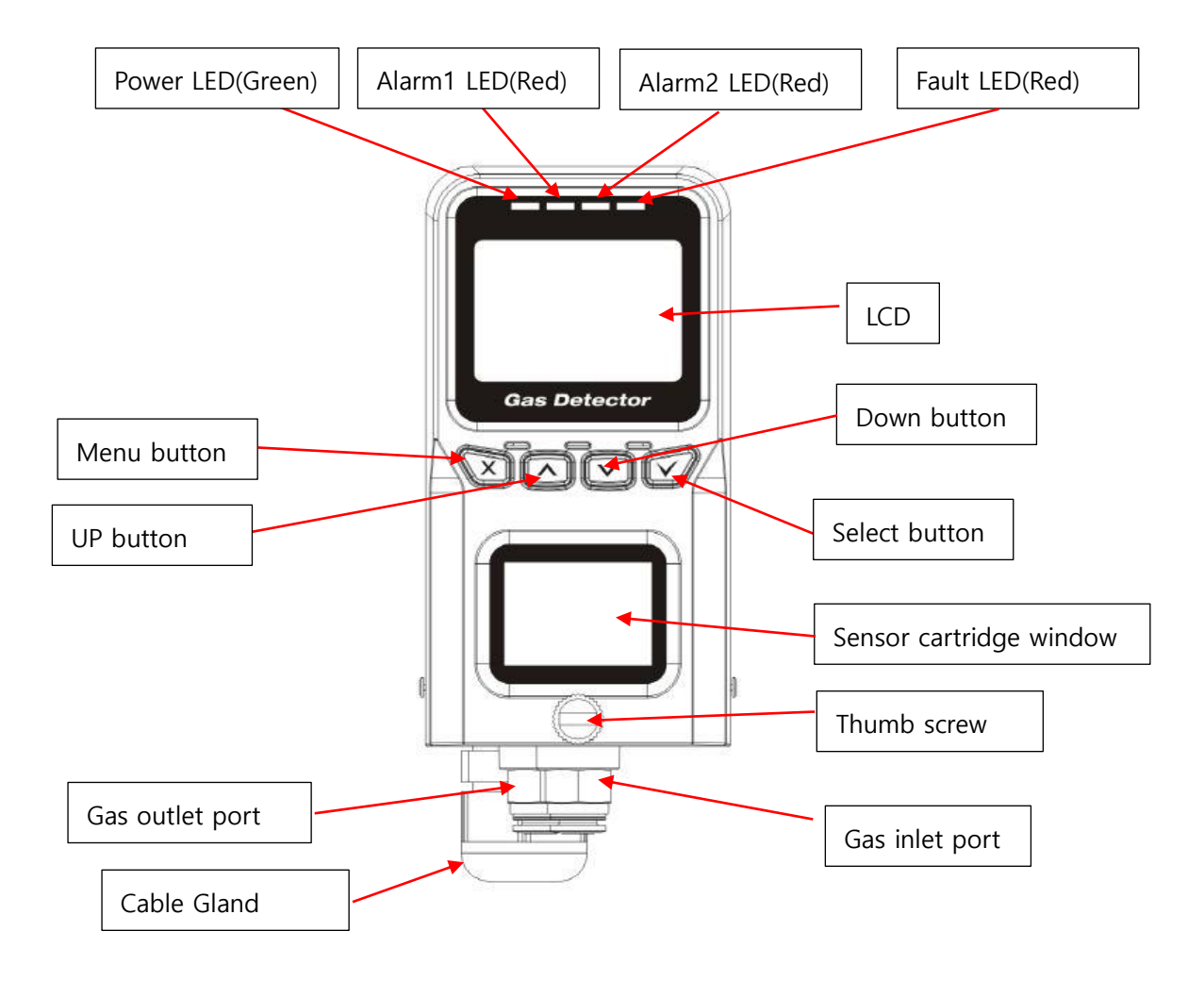

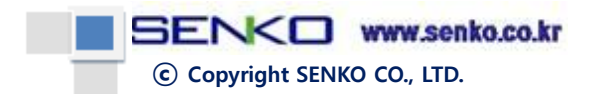

2) Side

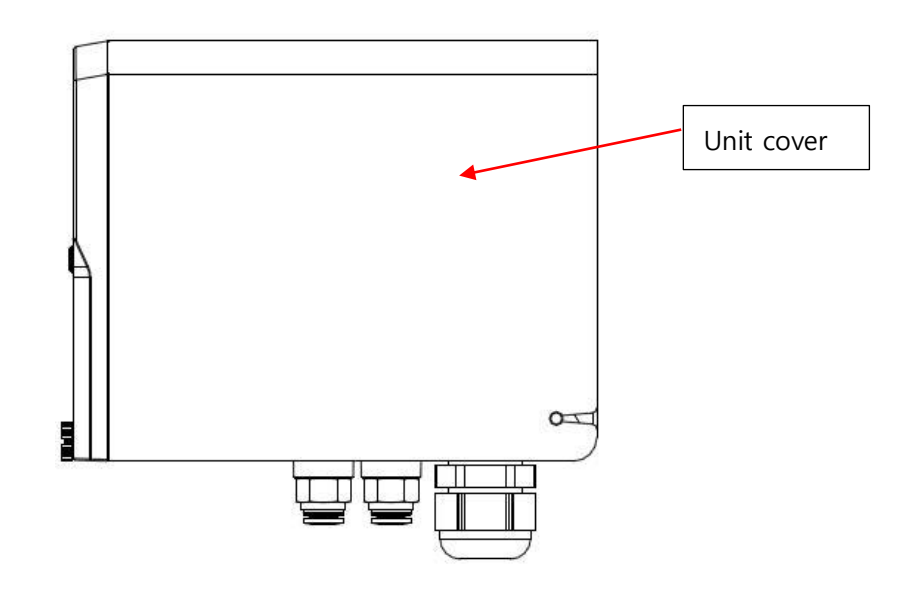

3) Rear

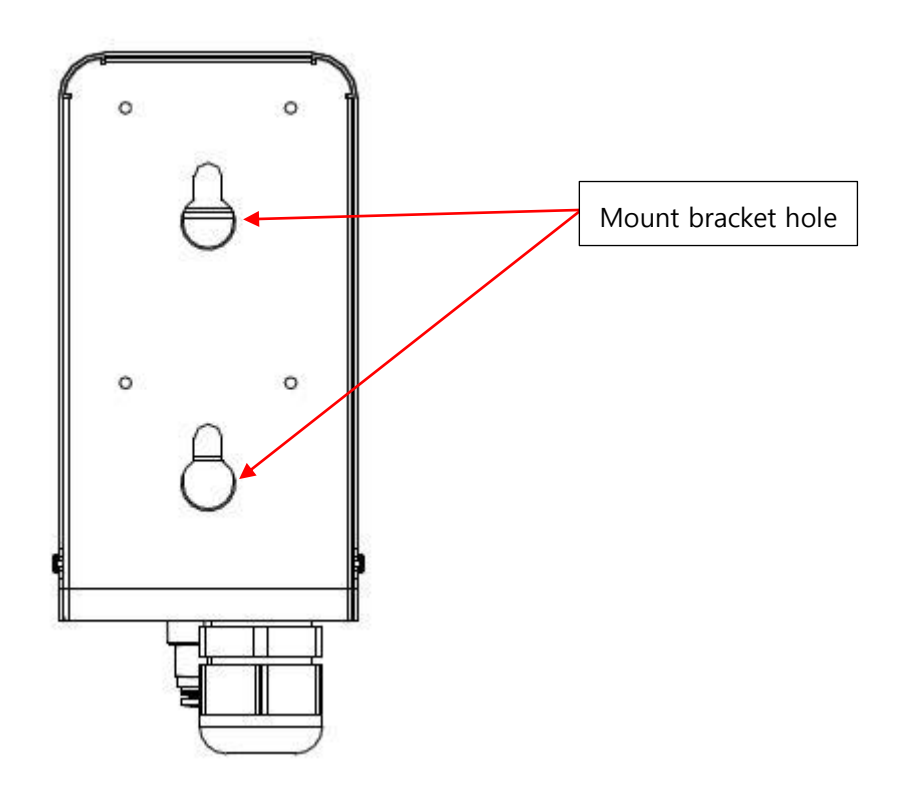

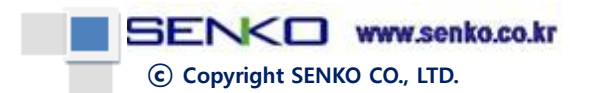

#### 4) Bottom

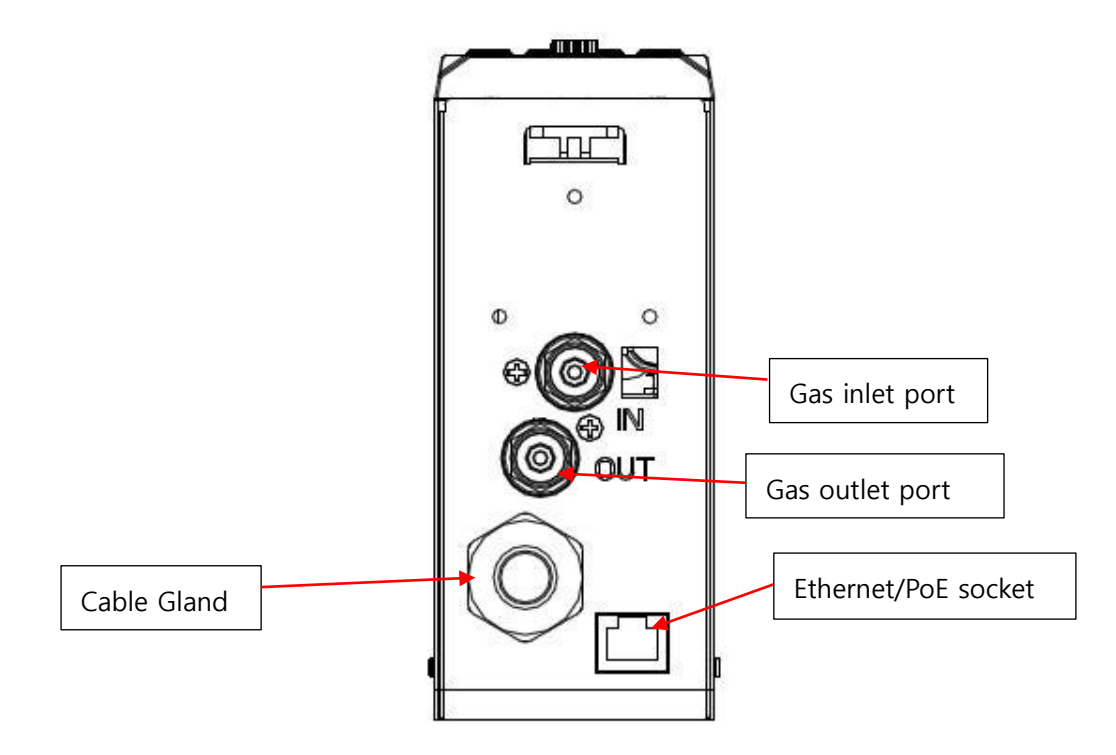

#### 5) Exploded view of the products

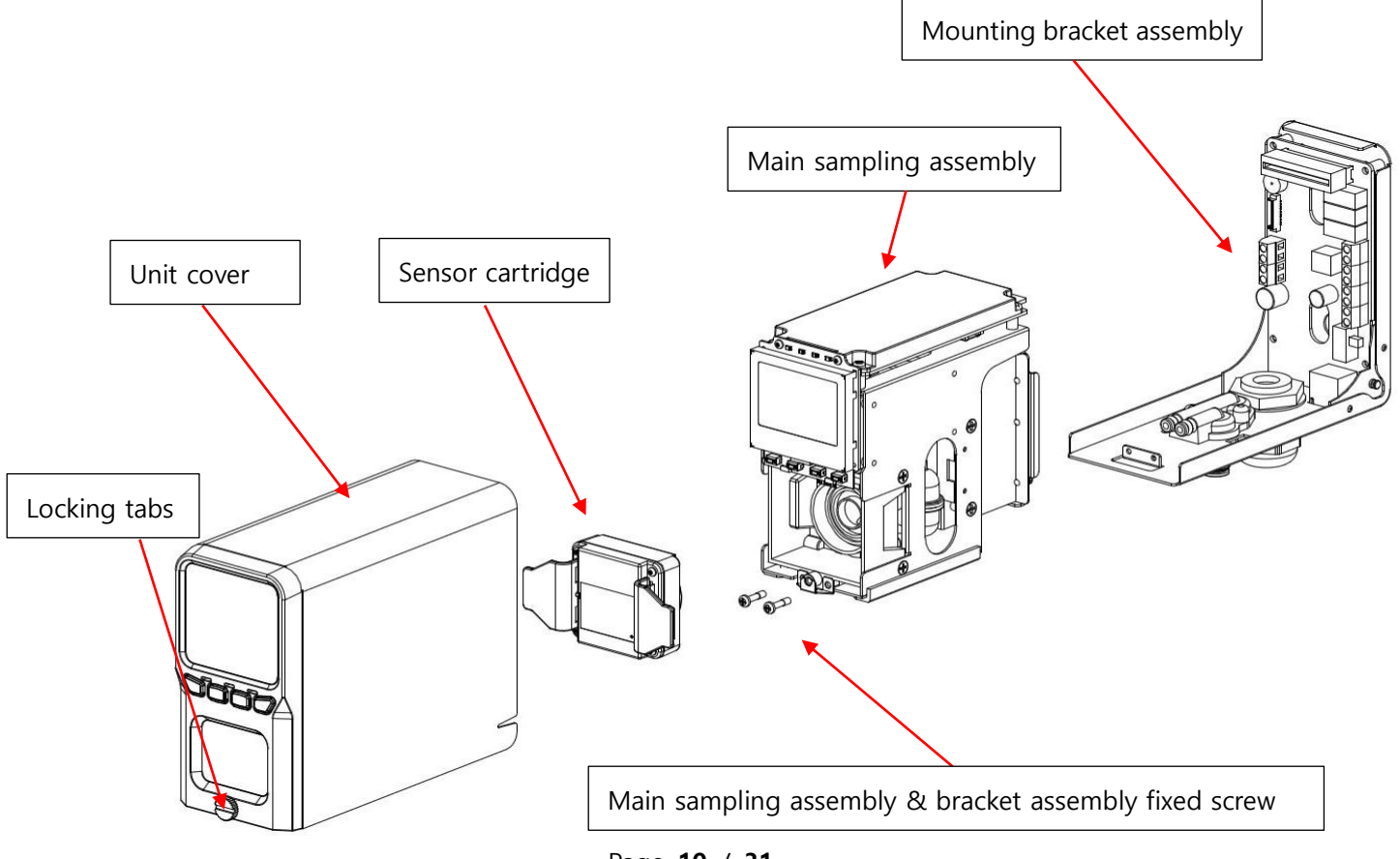

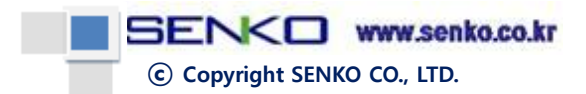

# 6. Cable connection (Power board)

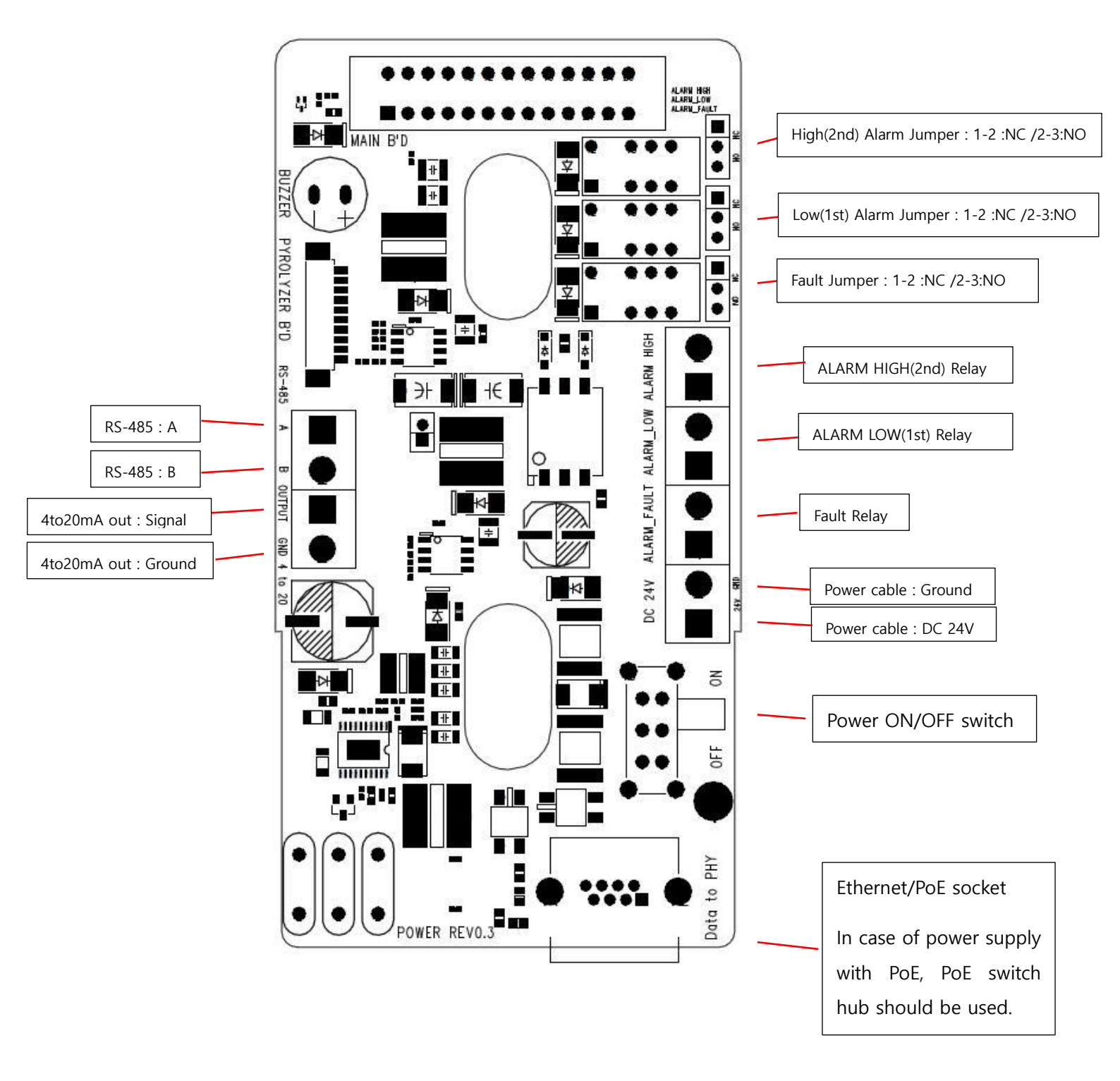

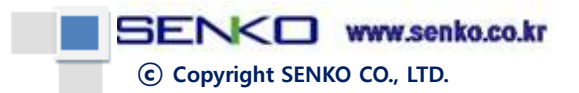

# 7. Outside view (Dimensions)

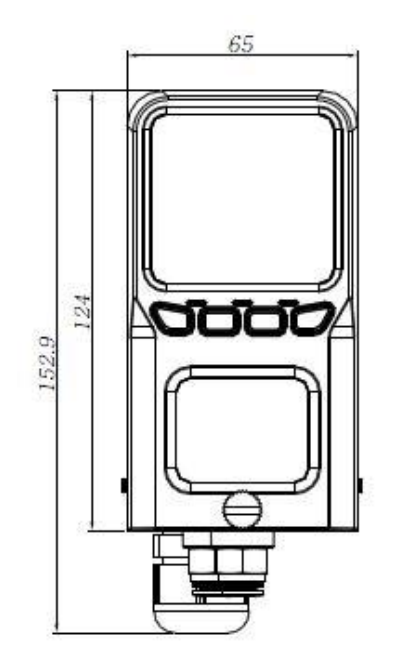

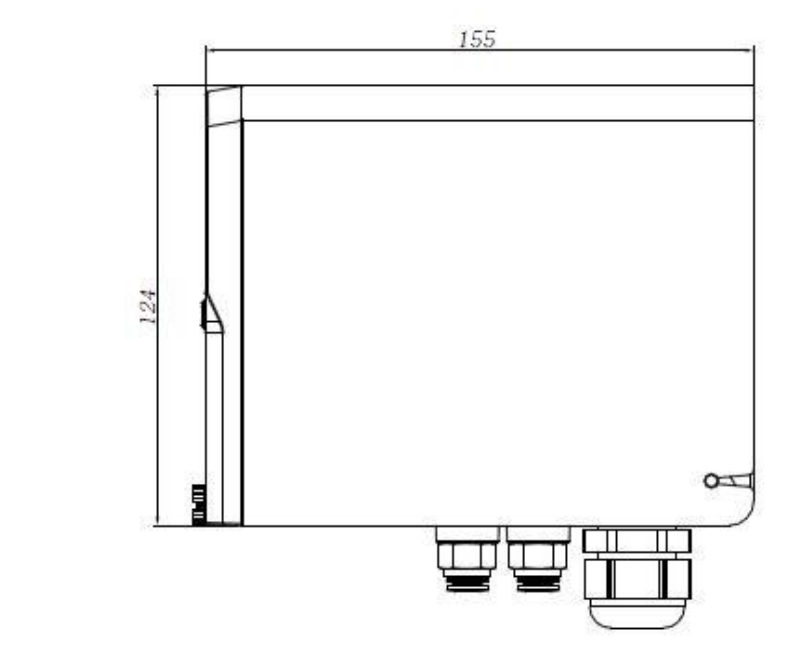

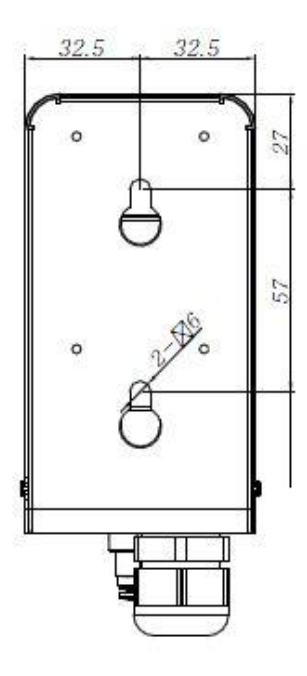

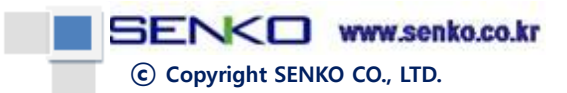

# 8. Key information

## 1) Key Description

| Кеу          | Name      | Description                             |
|--------------|-----------|-----------------------------------------|
| X            | Menu      | Menu/Cancel & Return to Previous Step   |
|              | Up        | Movement of List Focus and Value Change |
|              | Up Long   | Movement of Focus in Screen Setting     |
|              | Down      | Movement of List Focus and Value Change |
|              | Down Long | Movement of Focus in Screen Setting     |
| $\checkmark$ | Select    | Select and Save                         |

#### 2) Key State

| State      | Pressed Time | Description                      |
|------------|--------------|----------------------------------|
| Normal Key | 100ms below  | Menu and Set value Changes       |
| Long Key   | 1000ms over  | Movement of Focus                |
|            |              | Forward/Backward in Each Setting |

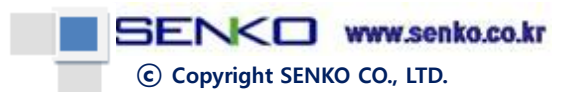

## 9. Power On

- 1) Connect the wire after checking power voltage
- 2) Transit into Measure state after turning on Power LED (Green) and Version information display
- 3) It takes about 15 seconds.

Booting and Warm up

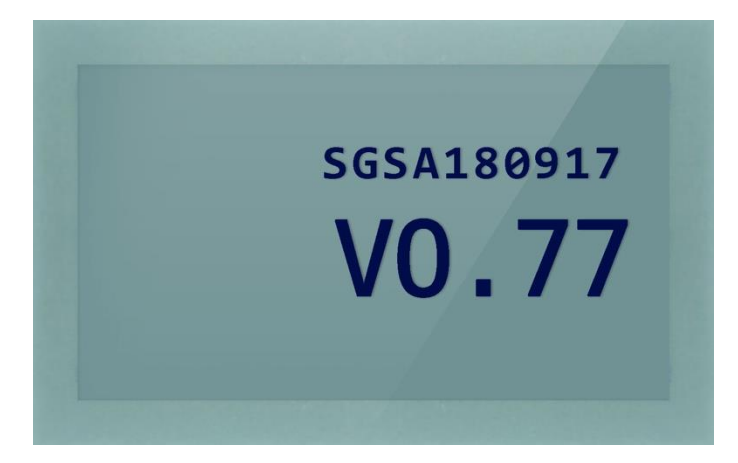

Measurement

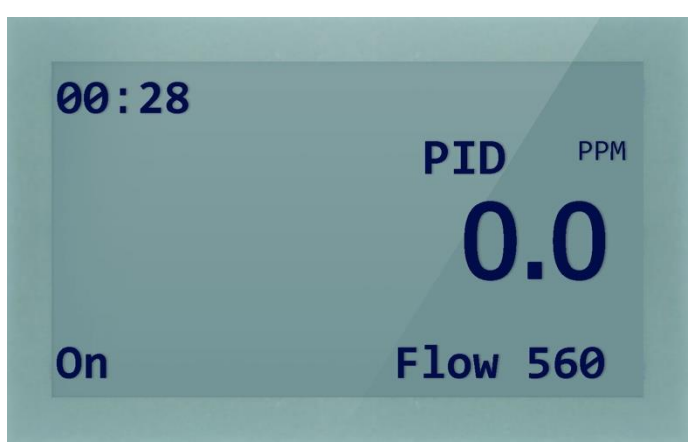

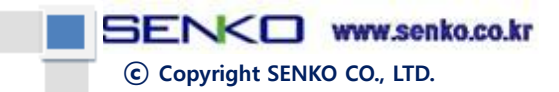

# 10. Operation Menu

- Pushing Menu key, change the circulation with Normal  $\rightarrow$  SET 1  $\rightarrow$  SET 2  $\rightarrow$  SET 3  $\rightarrow$  CAL
- Enter Review with Select key in Normal, return to Normal with Menu key.

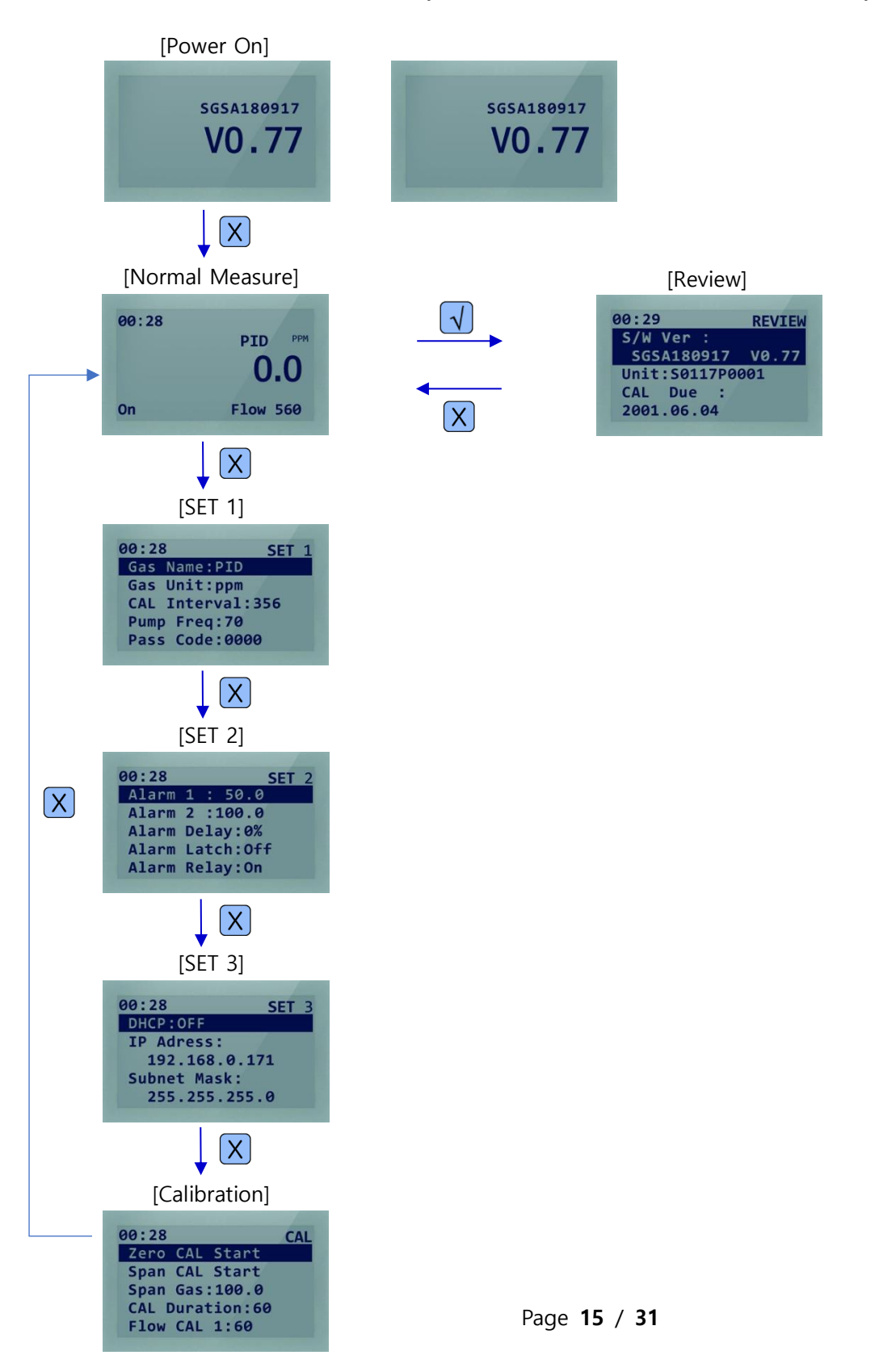

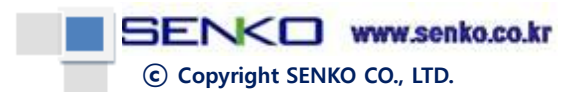

#### 1) Normal Measurement Menu

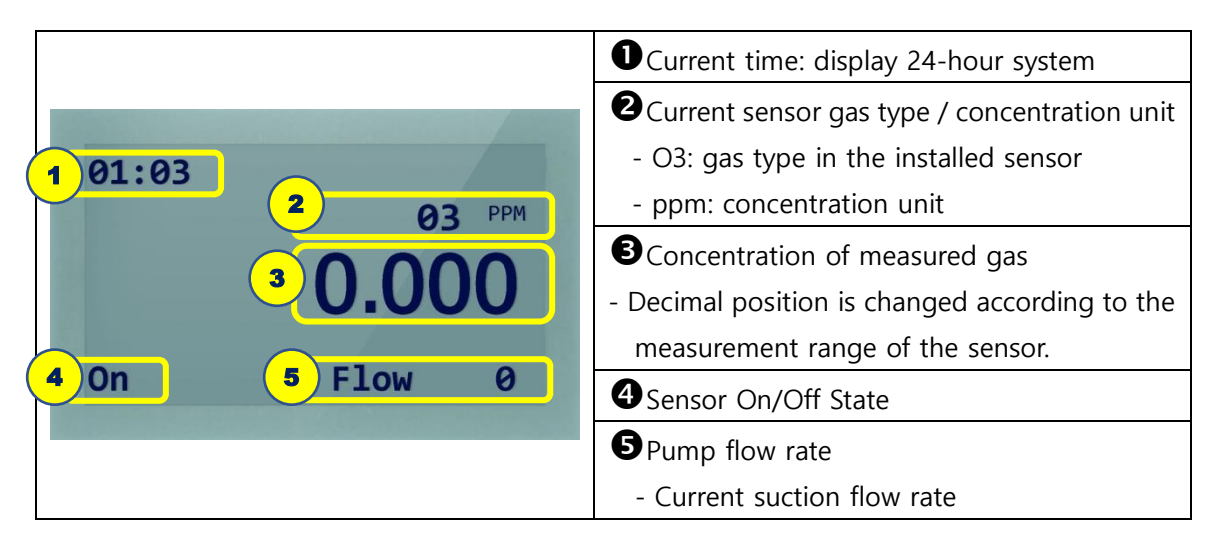

#### 2) Setup/Calibration/Review List Basic

|                  | 1. Current Menu display upper right               |
|------------------|---------------------------------------------------|
| 00:28 SET 1      | - SET1, SET2, SET3, CAL, REVIEW                   |
| Gas Name:PID     | 2. Move List Focus by Up/Down Key                 |
| CAL Interval:356 | 3. Pushing Select key, enter the setting screen   |
| Pump Freq:70     | - In case the related setting is not possible, no |
| Pass Code:0000   | screen change                                     |
|                  | 4. Pushing Menu key, move the next Menu           |

#### 3) Setup/Calibration Menu Change Basic

|         |                                               | 1. Change number 0-9 with Up/Down key                             |
|---------|-----------------------------------------------|-------------------------------------------------------------------|
|         | 00:46 SET 1                                   | 2. Move Focus by Up/Down long Key                                 |
| Menu    | CAL Interval                                  | - Pushing Down Long key, Focus movement                           |
| with    | <b>B65</b>                                    | in the order of 3 $\rightarrow$ 6 $\rightarrow$ 5 $\rightarrow$ 3 |
| Focus   |                                               | 3. If Focus is moved with the number over                         |
|         | Sector Statement of the local distance of the | setting range, it is changed into Max value or                    |
|         |                                               | effective value, automatically.                                   |
|         | 02:56 SET 2                                   | 1. Change the number with Up/Down key                             |
| Menu    | RS485 Addr                                    | 2. Input Up/Down Long key increases or                            |
| without | 002                                           | decreases the number continuously.                                |
| Focus   | 002                                           |                                                                   |
|         |                                               |                                                                   |

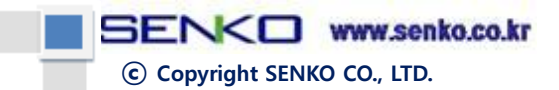

#### 4) SET 1

1) Gas Unit: Gas concentration unit

2) CAL Interval: Set calibration interval

- 3) Pump Freq: Control suction amount by setting Frequency of Gas Suction Pump
- 4) Pass Code: Set Setup and Calibration entry passcodes
- 5) Inhibit: Set items to inhibit
- 6) Buzzer: Buzzer On/Off in case of Alarm occurrences
- 7) Resp Factor: Value of fine control for Gas concentration
- 8) Sensor Off: Control the time from On to Off of Sensor automatically (for VOC sensor)
- 9) RS485 Addr: Set device address during RS485 communication

| 02:54 SET 1<br>Gas Unit<br><b>PPM</b>              | <ol> <li><u>Gas Unit</u></li> <li>Adjust concentration unit with Up/Down key</li> <li>Cancel with Menu key, Save with Select key</li> <li>Possible to set ppm/ppb/Vol/LEL</li> <li>Default: ppm</li> </ol>                                                                                                    |
|----------------------------------------------------|----------------------------------------------------------------------------------------------------|
| 02:54 SET 1<br>CAL Interval<br>B65                 | <ul> <li>2) <u>CAL Interval</u></li> <li>Change number 0-9 with Up/Down key</li> <li>Move Focus with Up/Down Long key</li> <li>Up Long: Move Focus left</li> <li>Down Long: Move Focus right</li> <li>Cancel with Menu key, Save with Select key</li> <li>Possible to set up to 0 ~ 999 days</li> <li>Default: 365 days</li> </ul>                                                                                                    |
| 02:59 SET 1<br>Pump Frequency<br>033<br>Flow 65158 | <ul> <li>3) <u>Pump Frequency</u></li> <li>Adjust number with Up/Down key</li> <li>Adjust number continuously with Up/Down Long key</li> <li>Cancel with Menu key, Save with Select key</li> <li>Flow : Display current flow rate</li> <li>Default : 60 Hz</li> </ul>                                                                                                    |
| 02:59 SET 1<br>Pass Code                           | <ul> <li>4) Pass Code</li> <li>Adjust number (0-9) with Up/Down key</li> <li>Move Focus with Up/Down Long key</li> <li>Up Long : Move Focus left</li> <li>Down Long : Move Focus right</li> <li>Cancel with Menu key, Save with Select key</li> <li>Set only in case of input the same Pass Code twice</li> <li>In case of setting Pass Code with the value other than 0000, entry is possible only with input Pass Code upon entry to setting by Menu key.</li> <li>Default : 0000</li> </ul> |

SENKO www.senko.co.kr

© Copyright SENKO CO., LTD.

|                 | 5) <u>Inhibit</u>                                           |
|-----------------|-------------------------------------------------------------|
|                 | Set Inhibit item with Up/Down key                           |
| 02:55 SET 1     | ► Cancel with Menu key, Save with Select key                |
| Inhibit         | ► None: No Inhibit                                          |
| Alm             | Alm: Alarm Inhibit                                          |
|                 | Alm&Flt: Alarm, Fault Inhibit                               |
|                 | Full: Inhibit all items                                     |
|                 | ► Default: None                                             |
|                 | 6) <u>Buzzer</u>                                            |
| 02:55 SET 1     | Set Buzzer On/Off with Up/Down key                          |
| Buzzer          | Cancel with Menu key, Save with Select key                  |
| On              | On: In case of Alarm, Buzzer sound                          |
|                 | Off: In case of Alarm, no Buzzer sound                      |
|                 | ► Default : On                                              |
|                 | 7) <u>Resp Factor</u>                                       |
|                 | <ul> <li>Adjust number (0-9) with Up/Down key</li> </ul>    |
| 02:56 SET 1     | Move Focus with Up/Down Long key                            |
| Resp Factor     | - Up Long: Move Focus left                                  |
| 01.00           | - Down Long: Move Focus right                               |
|                 | Cancel with Menu key, Save with Select key                  |
|                 | ► It will be output by multiplying the final concentration. |
|                 | ► Default : 1.00                                            |
|                 | 8) <u>Sensor Off Time</u>                                   |
| 00.4C CET 1     | Adjust number with Up/Down key                              |
| 00:46 SET 1     | Adjust number continuously with Up/Down Long key            |
| Sensor Off Time | Cancel with Menu key, Save with Select key                  |
| 010             | ► Automatic Off time: Off(Always On), 1~120 seconds         |
|                 | - Menu only for VOC sensor (PID)                            |
|                 | - Sensor Power Off if the related time is passed            |
|                 | ► Default : Off                                             |
| 00:46 SET 1     | 9) <u>RS485 Addr</u>                                        |
|                 | Adjust number with Up/Down key                              |
| KS485 Addr      | Adjust number continuously with Up/Down Long key            |
| 002             | Cancel with Menu key, Save with Select key                  |
|                 | ► RS485 Address(ID) : 1 ~ 247                               |
|                 | ► Default : 1                                               |

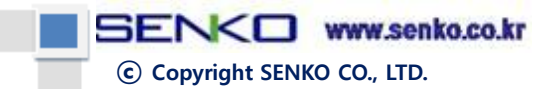

#### 5) SET 2

- 1) Alarm 1: Set Alarm Level 1(Low)
- 2) Alarm 2: Set Alarm Level 2(High)
- 3) Alarm Delay: Alarm is occurred after the setting time in case achieving the concentration of Alarm 1, 2
- 4) Alarm Latch: Set whether to clear Automatic or Manual after Alarm occurrence
- 5) Alarm Relay: Set whether to operate Relay simultaneously in case of Alarm occurrence
- 6) Fault Latch: Set whether to clear Automatic or Manual after Fault occurrence
- 7) Fault Relay: Set whether to operate Relay simultaneously in case of Fault occurrence

| 02:56 SET 2<br>Alarm 1<br>0050.0 | <ol> <li><u>Alarm 1</u></li> <li>Adjust number (0-9) with Up/Down key</li> <li>Move Focus with Up/Down Long key</li> <li>Up Long : Move Focus left</li> <li>Down Long : Move Focus right</li> <li>Cancel with Menu key, Save with Select key</li> <li>Alarm Level 1 : 0 ~ 9999.9 ppm</li> <li>Default : 50.0 ppm</li> </ol>                                  |
|----------------------------------|----------------------------------------------------------------------------------------------------|
| 02:56 SET 2<br>Alarm 2<br>0100.0 | <ul> <li>2) <u>Alarm 2</u></li> <li>Adjust number (0-9) with Up/Down key</li> <li>Move Focus with Up/Down Long key</li> <li>Up Long : Move Focus left</li> <li>Down Long : Move Focus right</li> <li>Cancel with Menu key, Save with Select key</li> <li>Alarm Level 2 : 0 ~ 9999.9 ppm</li> <li>Default : 100.0 ppm</li> </ul>                              |
| 02:56 SET 2<br>Alarm Delay       | <ul> <li>3) <u>Alarm Delay</u></li> <li>Adjust number (0-9) with Up/Down key</li> <li>Move Focus with Up/Down Long key</li> <li>Up Long : Move Focus left</li> <li>Down Long : Move Focus right</li> <li>Cancel with Menu key, Save with Select key</li> <li>Alarm Delay : 0 ~ 99 seconds</li> <li>Default : 0 second</li> </ul>                             |
| 02:56 SET 2<br>Alarm Latch<br>On | <ul> <li>4) <u>Alarm Latch</u></li> <li>Set Alarm Latch with Up/Down key</li> <li>Cancel with Menu key, Save with Select key</li> <li>On: Alarm is not cleared even if Alarm condition is cleared after Alarm occurrence</li> <li>Off: Alarm is automatically cleared if Alarm condition is cleared after Alarm occurrence</li> <li>Default : Off</li> </ul> |

SENKO www.senko.co.kr

© Copyright SENKO CO., LTD.

| 02:56 SET 2<br>Alarm Relay<br>On  | <ul> <li>5) <u>Alarm Relay</u></li> <li>Set Alarm Relay with Up/Down key</li> <li>Cancel with Menu key, Save with Select key</li> <li>On: Operate Relay in case of Alarm occurrence<br/>Off: Do not operate Relay in case of Alarm occurrence</li> <li>Default : On</li> </ul>                                                                        |
|-----------------------------------|----------------------------------------------------------------------------------------------------|
| 02:56 SET 2<br>Fault Latch<br>Off | <ul> <li>6) Fault Latch</li> <li>Set Fault Latch with Up/Down key</li> <li>Cancel with Menu key, Save with Select key</li> <li>On: Fault is not cleared even if Fault condition is cleared after Fault occurrence</li> <li>Off: Fault is automatically cleared if Fault condition is cleared after Fault occurrence</li> <li>Default : Off</li> </ul> |
| 02:56 SET 2<br>Fault Relay<br>On  | <ul> <li>7) <u>Fault Relay</u></li> <li>Set Fault Relay with Up/Down key</li> <li>Cancel with Menu key, Save with Select key</li> <li>On: Operate Relay in case of Fault occurrence</li> <li>Off : Do not operate Relay in case of Fault occurrence</li> <li>Default : On</li> </ul>                                                                  |

## 6) SET 3

| 1) DHCP: Set Network DHCP On/Off                   |                                               |  |  |
|----------------------------------------------------|-----------------------------------------------|--|--|
| 2) IP Address: Set Network IP Add                  | 2) IP Address: Set Network IP Address         |  |  |
| 3) Subnet Mask: Set Network Subr                   | net Mask                                      |  |  |
| 4) Gateway: Set Network Gateway                    |                                               |  |  |
| 5) Time: Set time and date                         |                                               |  |  |
| 6) Backlight: Set Backlight in case of Alarm/Fault |                                               |  |  |
|                                                    | 1) <u>DHCP</u>                                |  |  |
| <b>02:56</b> SET 3                                 | ► Set DHCP with Up/Down key                   |  |  |
| DHCP                                               | Cancel with Menu key, Save with Select key    |  |  |
| Off                                                | On: Automatically allocate Network IP Address |  |  |
|                                                    | Off: Manually allocate Network IP Address     |  |  |
| Default : Off                                      |                                               |  |  |

SENKO www.senko.co.kr

© Copyright SENKO CO., LTD.

|                                                                                                    | 2) IP Address                                                                                         |
|----------------------------------------------------------------------------------------------------|----------------------------------------------------------------------------------------------------|
| 02.57                                                                                                    | Adjust number $(0-9)$ with Up/Down key                                                                |
| 62.57 SET 3                                                                                                    | <ul> <li>May a statistic (0-3) with Op/Down key</li> <li>May a Focus with Up/Down Long key</li> </ul> |
| IP Address                                                                                                    | Lin Long: Move Focus left                                                                             |
| 169.254.000.001                                                                                                    | - Op Long: Move Focus left                                                                            |
| -                                                                                                    | - Down Long. Move Focus right                                                                         |
|                                                                                                    | Cancel with Menu key, Save with Select key                                                            |
|                                                                                                    | Default : 192.168.000.200                                                                             |
|                                                                                                    | 3) Subnet Mask                                                                                        |
| <b>02:57</b> SET 3                                                                                                    | Adjust number (0-9) with Up/Down key                                                                  |
| Subnet Mask                                                                                                    | Move Focus with Up/Down Long key                                                                      |
|                                                                                                    | - Up Long: Move Focus left                                                                            |
| 255.255.255.000                                                                                                    | - Down Long: Move Focus right                                                                         |
| and the second second se | Cancel with Menu key, Save with Select key                                                            |
|                                                                                                    | ► Default : 255.255.255.000                                                                           |
|                                                                                                    | 4) <u>Gateway</u>                                                                                     |
| 02:57 SET 3                                                                                                    | <ul> <li>Adjust number (0-9) with Up/Down key</li> </ul>                                              |
| Gateway                                                                                                    | Move Focus with Up/Down Long key                                                                      |
|                                                                                                    | - Up Long: Move Focus left                                                                            |
| 192.168.000.001                                                                                                    | - Down Long: Move Focus right                                                                         |
|                                                                                                    | <ul> <li>Cancel with Menu key, Save with Select key</li> </ul>                                        |
|                                                                                                    | Default : 192.168.000.001                                                                             |
|                                                                                                    | 5) <u>Time</u>                                                                                        |
|                                                                                                    | <ul> <li>Adjust number (0-9) with Up/Down key</li> </ul>                                              |
| <b>02:57</b> SET 3                                                                                                    | Move Focus with Up/Down Long key                                                                      |
| Time                                                                                                    | - Up Long: Move Focus left                                                                            |
| 201 🗟. 01 . 01                                                                                                    | - Down Long: Move Focus right                                                                         |
| 02:57                                                                                                    | Cancel with Menu key, Save with Select key                                                            |
| and the second second second second second                                                                                                    | ▶ Date : January 1, 2000 – December 31, 2099                                                          |
|                                                                                                    | Time : 00:00 ~ 23:59                                                                                  |
|                                                                                                    | 6) Backlight                                                                                          |
| 02.56 SET 2                                                                                                    | <ul> <li>Set DHCP with Up/Down key</li> </ul>                                                         |
| 02.50 SET 5                                                                                                    | <ul> <li>Cancel with Menu key. Save with Select key</li> </ul>                                        |
| Backlight                                                                                                    | <ul> <li>Single: In case of Alarm/Fault White Backlight</li> </ul>                                    |
| Single                                                                                                    | Multi : Alarm 1(Green) Alarm 2(Orange)                                                                |
|                                                                                                    | Fault(White + Green + Orange)                                                                         |
|                                                                                                    | ► Default : Off                                                                                       |
|                                                                                                    |                                                                                                    |

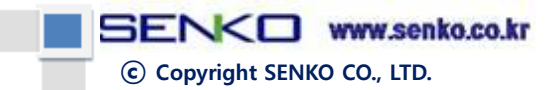

# 7) Calibration

| 1) Zero CAL Start: Start Zero Calibra                                                                                                    | ation                                                          |  |  |  |
|----------------------------------------------------------------------------------------------------|----------------------------------------------------------------|--|--|--|
| 2) Span CAL Start: Start Span Calibi                                                                                                    | ration                                                         |  |  |  |
| 3) Span Gas: Set Span Calibration c                                                                                                    | oncentration                                                   |  |  |  |
| 4) CAL Duration: Set Calibration op                                                                                                    | eration time                                                   |  |  |  |
| 5) Flow CAL 1: Set Flow Calibration                                                                                                    | 1                                                              |  |  |  |
| 6) Flow CAL 2: Set Flow Calibration                                                                                                    | 2                                                              |  |  |  |
| 7) 4mA CAL: 4mA Calibration of 4-2                                                                                                    | 20mA DAC                                                       |  |  |  |
| 8) 20mA CAL: 20mA Calibration of                                                                                                    | 4-20mA DAC                                                     |  |  |  |
| 9) Bump Test : Perform Bump Test                                                                                                    |                                                                |  |  |  |
| 02:57       CAL         Zero CAL 057       65117         65117       If CAL Duration time is passed, Zero Calibration is completed automatically and return to previous Menu        |                                                                |  |  |  |
| 02:57CAL<br>Span CAL 0572) Span CAL Start65118> Cancel Span Calibration with Menu key> If CAL Duration time is passed, Span Calibration is<br>completed and return to previous Menu |                                                                |  |  |  |
| 3) Span Gas                                                                                                    |                                                                |  |  |  |
|                                                                                                    | ► Adjust number (0-9) with Up/Down key                         |  |  |  |
| 02:57 CAL                                                                                                    | Move Focus with Up/Down Long key                               |  |  |  |
| Span Gas                                                                                                    | - Up Long : Move Focus left                                    |  |  |  |
| [0]10.0                                                                                                    | - Down Long : Move Focus right                                 |  |  |  |
|                                                                                                    | Cancel with Menu key, Save with Select key                     |  |  |  |
|                                                                                                    | ▶ Span Gas concentration: 0 ~ 999.9 ppm                        |  |  |  |
|                                                                                                    | ▶ Default : 10 ppm                                             |  |  |  |
|                                                                                                    | 4) <u>CAL Duration</u>                                         |  |  |  |
| 02.50                                                                                                    | <ul> <li>Adjust number (0-9) with Up/Down key</li> </ul>       |  |  |  |
| 02:58 CAL                                                                                                    | Move Focus with Up/Down Long key                               |  |  |  |
| CAL Duration                                                                                                    | - Up Long : Move Focus left                                    |  |  |  |
| 060                                                                                                    | - Down Long : Move Focus right                                 |  |  |  |
|                                                                                                    | <ul> <li>Cancel with Menu key, Save with Select key</li> </ul> |  |  |  |
|                                                                                                    | Calibration Duration : 0 ~ 999 seconds                         |  |  |  |
|                                                                                                    | Default : 60 seconds                                           |  |  |  |

SENKO www.senko.co.kr

© Copyright SENKO CO., LTD.

|                 | 5) <u>Flow CAL 1</u>                                          |
|-----------------|---------------------------------------------------------------|
| 02:58 CAL       | Adjust number with Up/Down key                                |
| Flow CAL 1(500) | Adjust number continuously with Up/Down Long key              |
| 060             | Cancel with Menu key, Save with Select key                    |
|                 | Flow : Display current flow rate                              |
| FIOM 0          | Save setting upon arriving 500 cc/min                         |
|                 | ► Default : 60 Hz                                             |
|                 | 6) Flow CAL 2                                                 |
| 02:58 CAL       | <ul> <li>Adjust number with Up/Down key</li> </ul>            |
| Flow CAL 2(600) | Adjust number continuously with Up/Down Long key              |
|                 | Cancel with Menu key, Save with Select key                    |
|                 | ► Flow : Display current flow rate                            |
| Flow 0          | Save setting upon arriving 600 cc/min                         |
|                 | ▶ Default : 80 Hz                                             |
|                 | 7) <u>4mA CAL</u>                                             |
|                 | <ul> <li>Adjust number (0-9) with Up/Down key</li> </ul>      |
| 02:58 CAI       | Move Focus with Up/Down Long key                              |
| 4mA CAL         | - Up Long : Move Focus left                                   |
|                 | - Down Long : Move Focus right                                |
|                 | <ul> <li>Cancel with Menu key Save with Select key</li> </ul> |
| 4.0mA           | • 4mA Calibration : $0 \sim 9999$                             |
|                 | Adjust to be measured with $4mA$ by ammeter                   |
|                 | <ul> <li>Default : 1000</li> </ul>                            |
|                 | 8) 20mA CAL                                                   |
|                 | Adjust number (0-9) with Up/Down key                          |
| 00.00           | <ul> <li>Move Focus with Up/Down Long key</li> </ul>          |
| 02:58 CAL       | - Un Long : Move Focus left                                   |
| 20mA CAL        | Down Long : Move Focus right                                  |
| 1000            | Consol with Monu Koy Sovia with Solart Koy                    |
| 20.0mA          | Cancer with Menu key, Save with Select key                    |
|                 |                                                               |
|                 | Adjust to be measured with 20 mA by ammeter                   |
|                 | Default : 1000                                                |
| 02:58 CAL       |                                                               |
| Bump Test       | 9) <u>Bump Test</u>                                           |
| 0.0             | ► Alarm/Fault and concentration display checking test         |
| 0.0             | Require Test Gas input                                        |
| Flow 0          |                                                               |
|                 |                                                               |

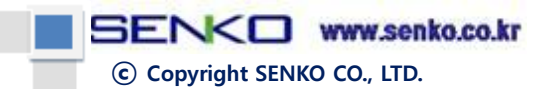

#### 8) Review

- 1) S/W Ver: MAIN Firmware Version information of the device
- 2) Unit: Version information of Cartridge
- 3) CAL Due: Display the date required for Calibration
- 4) Cartridge Expire: Time of Cartridge expiry (not related to shelf life of sensor, significantly)
- 5) Last CAL: Time to perform final Calibration
- 6) Event Log: Recent 10 Event Log List occurred in the device
- 7) Zero ADC: Zero Calibration ADC value of the installed smart sensor
- 8) Span ADC: Span Calibration ADC value of the installed smart sensor

|                     | Nove to List with Up/Down key                        |  |  |
|---------------------|------------------------------------------------------|--|--|
|                     |                                                      |  |  |
|                     | Return to previous Menu with Menu key                |  |  |
|                     | <ul> <li>Number of sensor type</li> </ul>            |  |  |
|                     | Ex) 03 → O3 sensor                                   |  |  |
|                     | ► Event Type                                         |  |  |
|                     | R: Power On/Alarm/Fault Reset occurrence             |  |  |
|                     | A: Alarm occurrence                                  |  |  |
| 02:59 <b>REVIEW</b> | F: Fault occurrence                                  |  |  |
| 01 03 R FR 000.0    | I: Information of sensor detection and so on         |  |  |
| 02 03 F P0 000.0    | Event State                                          |  |  |
| 03 03 R FR 000.0    | Event State                                          |  |  |
| 04 03 F P0 000.0    | PO : Power On                                        |  |  |
| 05 03 R FR 000.0    | RA : Reset All(Factory Reset)                        |  |  |
|                     | A1 : Alarm 1                                         |  |  |
|                     | A2 : Alarm 2                                         |  |  |
|                     | AR : Alarm Reset                                     |  |  |
|                     | FR : Fault Reset                                     |  |  |
|                     | JS : Sensor detection                                |  |  |
|                     | ► Event Gas concentration: Gas concentration in case |  |  |
|                     | of event occurrence                                  |  |  |

# © Copyright SENKO CO., LTD.

# 11. MODBUS RS485 Address Map

#### 11.1 Interface setting

- Baud rate: 9600 bps
- Data Format: RTU
- Data bits: 8bits
- Stop bit: 1bits
- Parity: None

#### 11.2 MODBUS RS485 Register

| ltem                 | Address | Bits    | Description                                                      |
|----------------------|---------|---------|------------------------------------------------------------------|
| Concentration        | 20001   |         | Measured gas value (Require Integer/Decimal Point                |
| of measured gas      | 30001   | 81112~0 | application)                                                     |
| Gas Range            | 30002   | BIT15~0 | Gas Range (Require Integer/Decimal Point application)            |
| Set value of Alarm 1 | 30003   | BIT15~0 | Set value of Alarm 1 (Integer/Require Decimal Point application) |
| Set value of Alarm 2 | 30004   | BIT15~0 | Set value of Alarm 2 (Require Integer/Decimal Point application) |
| Alarm 1 Active       | 10001   | BIT7~0  | Alarm 1 Active state                                             |
| Alarm 2 Active       | 10002   | BIT7~0  | Alarm 2 Active state                                             |
| Fault Active         | 10003   | BIT7~0  | Fault Active state                                               |
| Maintenance Mode     | 10004   | BIT7~0  | Maintenance Mode state                                           |
| Test Mode            | 10005   | BIT7~0  | Test Mode state                                                  |
| Calibration Mode     | 10006   | BIT7~0  | Calibration Mode state                                           |
| Decimal Point        | 10007   | BIT7~0  | Decimal Point(0~3)                                               |
| Heartbeat            | 10008   | BIT7~0  | Heartbeat Bit(Toggle with 2 second interval)                     |

# © Copyright SENKO CO., LTD.

# 12. MODBUS TCP Address Map

#### 12.1 Interface setting

- Data Format: RTU
- Baud rate: 9600 bps
- Data bits: 8bits
- Stop bit: 1bits
- Parity: Even

#### 12.2 MODBUS TCP Register

| ltem                 | Address | Bits    | Description                                                      |
|----------------------|---------|---------|------------------------------------------------------------------|
| Concentration        | 20001   |         | Measured gas value (Require Integer/Decimal Point                |
| of measured gas      | 30001   | 8112~0  | application)                                                     |
| Gas Range            | 30002   | BIT15~0 | Gas Range (Require Integer/Decimal Point application)            |
| Set value of Alarm 1 | 30003   | BIT15~0 | Set value of Alarm 1 (Require Integer/Decimal Point application) |
| Set value of Alarm 2 | 30004   | BIT15~0 | Set value of Alarm 2 (Require Integer/Decimal Point application) |
| Alarm 1 Active       | 10001   | BIT7~0  | Alarm 1 Active state                                             |
| Alarm 2 Active       | 10002   | BIT7~0  | Alarm 2 Active state                                             |
| Fault Active         | 10003   | BIT7~0  | Fault Active state                                               |
| Maintenance Mode     | 10004   | BIT7~0  | Maintenance Mode state                                           |
| Test Mode            | 10005   | BIT7~0  | Test Mode state                                                  |
| Calibration Mode     | 10006   | BIT7~0  | Calibration Mode state                                           |
| Decimal Point        | 10007   | BIT7~0  | Decimal Point(0~3)                                               |
| Heartbeat            | 10008   | BIT7~0  | Heartbeat Bit(Toggle with 2 second interval)                     |

• 3000X Register Read

#### • 4000X Register Read

| ltem              | Address | Bits   | Description             |
|-------------------|---------|--------|-------------------------|
| Monitoring Status | 40001   | BIT0~3 | 0 : Warmup              |
|                   |         |        | 1 : Measure Mode        |
|                   |         |        | 2 : Inhibit Alarm       |
|                   |         |        | 3 : Inhibit Alarm/Fault |
|                   |         |        | 4 : Inhibit Full        |

SENCO www.senko.co.kr

© Copyright SENKO CO., LTD.

|                      |       |          | 5 : Reserved                                        |  |  |  |
|----------------------|-------|----------|-----------------------------------------------------|--|--|--|
|                      |       |          | 6 : Test Mode                                       |  |  |  |
|                      |       |          | 7 : 4-20mA Calibration Mode                         |  |  |  |
|                      |       |          | 8 : Flow Calibration Mode                           |  |  |  |
|                      |       |          | 9-15 : Reserved                                     |  |  |  |
|                      |       | BIT4     | Fault Active Status                                 |  |  |  |
|                      |       | BIT5     | Reserved                                            |  |  |  |
|                      |       | BIT6     | Alarm 1 Active                                      |  |  |  |
|                      |       | BIT7     | Alarm 2 Active                                      |  |  |  |
|                      |       | BIT8     | Alarm 1 Relay energized                             |  |  |  |
|                      |       | BIT9     | Alarm 2 Relay energized                             |  |  |  |
|                      |       | BIT10    | Fault Relay energized                               |  |  |  |
|                      |       | BIT11    | Heartbeat Bit(Toggle with 2 second interval)        |  |  |  |
|                      |       | BIT12~15 | Reserved                                            |  |  |  |
|                      |       | BIT0~7   | Gas ID(Sensor Type)                                 |  |  |  |
| Cartridge Selection  | 40002 | BIT8~15  | Reserved                                            |  |  |  |
|                      |       |          | Measured value of gas concentration                 |  |  |  |
| Measured gas         | 40003 | BIT0~15  | with real number(Upper 2 byte)                      |  |  |  |
| concentration        |       | D. T. 15 | Measured value of gas concentration                 |  |  |  |
| (real number)        | 40004 | BIT0~15  | with real number(Lower 2 byte)                      |  |  |  |
| Measured gas         |       |          |                                                     |  |  |  |
| Concentration        | 40005 | BIT0~15  | Measured value of gas concentration with integer    |  |  |  |
| (Integer)            |       |          |                                                     |  |  |  |
| Fault Code           | 40006 | BIT0~15  | Fault Code                                          |  |  |  |
|                      |       | BIT0~2   | Decimal Point Indicator(0~3)                        |  |  |  |
|                      |       | BIT3~7   | Reserved                                            |  |  |  |
| Desired Deint and    |       |          | 1 : ppm(concentration unit)                         |  |  |  |
| Decimal Point and    | 40007 |          | 2 : ppb(concentration unit)                         |  |  |  |
| Units                |       | BIT8~15  | 3 : % volume(concentration unit)                    |  |  |  |
|                      |       |          | 4 : %LEL(concentration unit)                        |  |  |  |
|                      |       |          | 16 : mA                                             |  |  |  |
| Measured value of    | 40000 |          |                                                     |  |  |  |
| temperature          | 40008 | BI10~15  | Measured value of temperature(Signed 16bit Integer) |  |  |  |
| Reserved             | 40009 | BIT0~15  | Reserved                                            |  |  |  |
| Reserved             | 40010 | BIT0~15  | Reserved                                            |  |  |  |
| Flowrate             | 40011 | BIT0~15  | Flowrate(cc/min)                                    |  |  |  |
| Reserved             | 40012 | BIT0~15  | Reserved                                            |  |  |  |
| Set value of Alarm 1 | 40013 | BIT0~15  | Set value of Alarm 1 with real number (upper 2byte) |  |  |  |
| (real number)        | 40014 | BIT0~15  | Set value of Alarm 1 with real number (lower 2byte) |  |  |  |
| Set value of Alarm 2 | 40015 | BIT0~15  | Set value of Alarm 2 with real number (upper 2byte) |  |  |  |
| (real number)        | 40016 | BIT0~15  | Set value of Alarm 2 with real number (lower 2byte) |  |  |  |
| state value          | 40017 | BITO     | Alarm 1 Active                                      |  |  |  |

ⓒ Copyright SENKO CO., LTD.

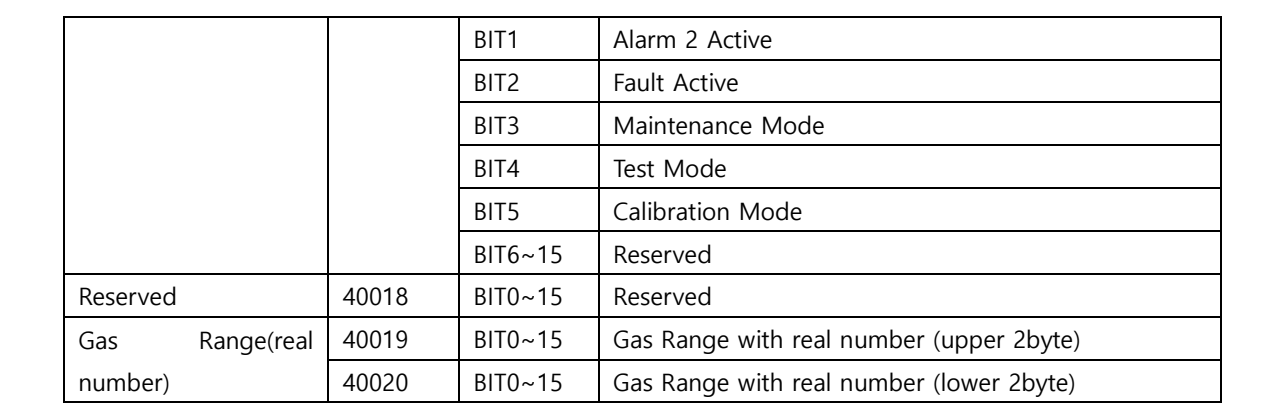

• 4000X Register Write

| ltem                | Address | Bits    | Description                                     |
|---------------------|---------|---------|-------------------------------------------------|
| Set Alarm 1         | 40021   | BIT15~0 | Set value of Alarm 1 (No Integer/Decimal Point) |
| Set Alarm 2         | 40022   | BIT15~0 | Set value of Alarm 2 (No Integer/Decimal Point) |
| Decet Alarm & Fault | BITO    |         | Reset Alarms and Faults                         |
| Reset Alarm & Fault | 40025   | BIT1~15 | Reserved                                        |

# 13. Length of installed cable

- Maximum length between SI-H100 and power supply is determined by specification of the wire.
  - Maximum installation length = VMAXDROP ÷ IMAX ÷ WIRER/m ÷ 2
  - VMAXDROP: Maximum Power Loop Voltage Drop (=Power Supply voltage min operating voltage)
  - ✓ IMAX: Maximum current value of SI-H100
  - ✓ WIRER/m: The resistance of the wire (ohms/meter value available in wire manufacturer's specification data sheet)

Ex) The example of installed length using 24V power supply and 16AWG is as follows.

- ✓ SI-H100 minimum operating voltage = 18 Vdc
- $\checkmark$  VMAXDROP = 24 18 = 6V
- ✓ IMAX = 0.4A(400mA)

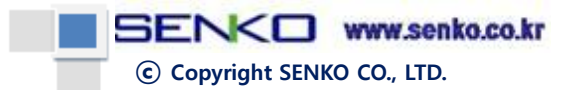

| Installed | lengths o | of power | cables | by | cable | categories | are | as fo | ollows. |
|-----------|-----------|----------|--------|----|-------|------------|-----|-------|---------|
|           |           |          |        |    |       |            |     |       |         |

| AWG | mm <sup>2</sup> | Copper resistance | Meters |
|-----|-----------------|-------------------|--------|
|     |                 | (ohms/m)          |        |
| 12  | 3.31            | 0.00521           | 1439   |
| 14  | 2.08            | 0.00828           | 905    |
| 16  | 1.31            | 0.01318           | 569    |
| 18  | 0.82            | 0.02095           | 357    |
| 20  | 0.518           | 0.0333            | 225    |

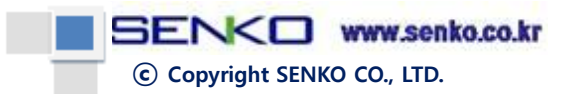

# 14. Error Code

Ex) Error Display Code

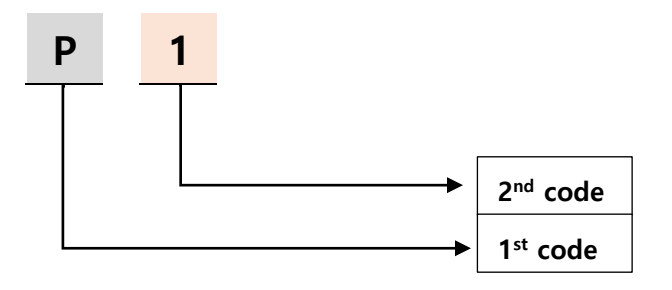

| Na  | 1st  | 2nd  | Dessen                                        | Colution                                           |
|-----|------|------|-----------------------------------------------|----------------------------------------------------|
| INO | Code | Code | Reason                                        | Solution                                           |
| 1   | В    | 0    | Firmware Version is unusual                   | Firmware Update                                    |
| 2   | В    | 1    | Firmware Tag with unusual Data                | Firmware Update                                    |
| 3   | В    | 2    | Firmware CRC with unusual Data                | Firmware Update                                    |
| 4   | В    | 3    | EEPROM Read/Write Failure                     | Exchange MAIN Board                                |
| 5   | В    | 4    | RTC Access Failure                            | Exchange MAIN Board                                |
| 6   | В    | 5    | Reserved                                      |                                                    |
| 7   | Y    | 0    | Reserved                                      |                                                    |
| 8   | S    | 0    | Smart Sensor Communication Failure            | Check or exchange Smart Sensor connector           |
| 9   | S    | 1    | Receiving unusual data from Smart Sensor      | Check or exchange Smart Sensor connector           |
| 10  | S    | 2    | Expiry of Smart Sensor shelf life             | Exchange Smart Sensor                              |
| 11  | S    | 3    | Smart Sensor concentration is unusually low.  | Check the assembly of Smart Sensor or exchange     |
| 12  | S    | 4    | Smart Sensor concentration is unusually high. | Check the assembly of Smart Sensor or exchange     |
|     |      |      | Sensor Error within Smart Sensor              |                                                    |
| 13  | S    | 5    | (only for PID Sensor)                         | Check or exchange Sensor state within Smart Sensor |
| 14  | S    | 6    | Smart Sensor Zero CAL Failure                 | Check or exchange Sensor state within Smart Sensor |
| 15  | Р    | 0    | Pump is not connected or unusual operation    | Check Pump connection state                        |
| 16  | Р    | 1    | Pump pressure is unusually low.               | Check Pump connection and piping tube              |
| 17  | Р    | 2    | Pump pressure is unusually high.              | Check Pump connection and piping tube              |
| 18  | R    | 0    | unusual operation of RS485                    | Check connection of RS485                          |

© Copyright SENKO CO., LTD.

## 15. Warranty

Senko Co. Ltd. guarantees all the products for 24 months from the delivery date and any products with abnormality within the guaranteed period shall be fixed or changed without charge by Senko. However, the parts that their shelf life become shorter according to the usages such as sensor (1 year), battery, lamp, and so on will not be applied by this warranty period. Fixing or change for free of charge is not possible in case that the product is purchased through the channels Senko does not allow; physical damage and transformation of the product are occurred due to the misuse of the users; and the failures occurred due to missing adjustment or part exchange according to the product information. Also, in case that product defect or quality issue is occurred during the warrantee period, it should be immediately notified to the manufacturer and Senko will absorb all the costs except for transportation. For the products after warranty period or the costs for part fixing, exchange, transportation, and so on, they shall be covered by the users. Senko shall not be liable to any indirect or unexpected accidents or loss caused during the usage of the product, and warranty is limited for the exchanges of parts and products. This warranty is possible only for the users who purchase the products from the official sales offices or delegates designated by Senko, and warranty maintenance should be performed by the designated aftersales service center of Senko where the skilled technicians are.

#### Senko Co. Ltd.

Head office: Oesammi-ro 15beon-gil, Osan-si, Gyeonggi-do, South Korea, Zip code)18111

Tel: +82-31-492-0445 / Fax: +82-31-492-0446 / Email: senko@senko.co.kr / www.senko.co.kr

#### 16. Amendment history

| No | Item                      | Details | Revision | Amendment date |
|----|---------------------------|---------|----------|----------------|
| 1  | First preparation         |         | Rev 1.0  | 2018.10.30     |
| 2  | 1 <sup>st</sup> amendment |         | Rev 2.0  | 2018.12.24     |